# Μιπακι

# Guia de Atualização de Versão de Firmware (Windows)

Este guia explica o método de uso da ferramenta para atualizar a versão do firmware do seu produto Mimaki, "Mimaki Firmware Updater".

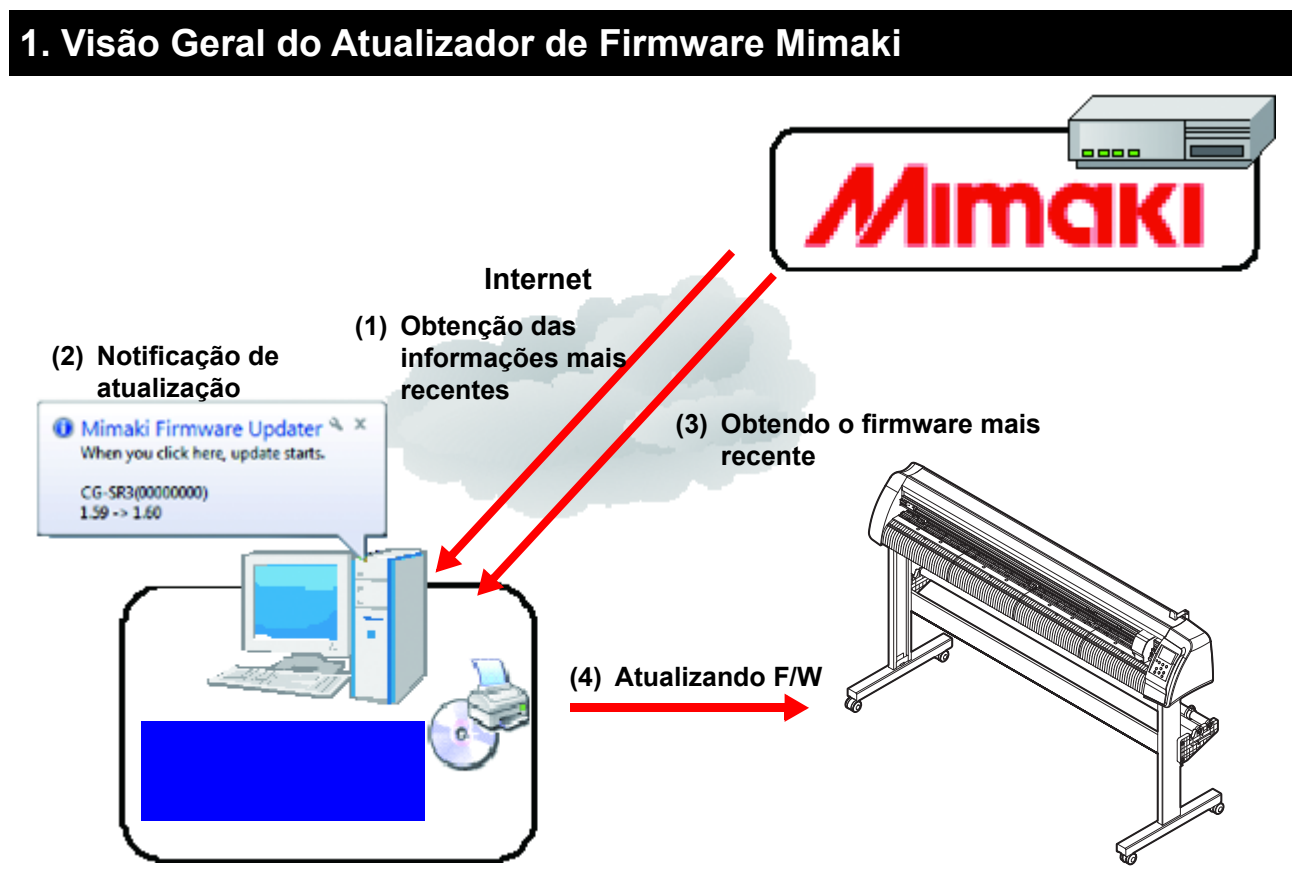

O Mimaki Firmware Updater é o software que baixa o firmware mais recente para os produtos Mimaki conectados ao servidor Web do PC e atualiza o firmware.

Além disso, se houver uma versão mais recente do próprio programa ao acessar a Internet, o próprio programa será atualizado.

## 2. Ambiente de Utilização

Para instalar e iniciar o Mimaki Firmware Updater, são necessárias as condições abaixo:

|                     | Ambiente                                               |  |
|---------------------|--------------------------------------------------------|--|
| Sistema Operacional | Windows 8.1(32/64bit) / Windows 10(32/64bit)/Windows11 |  |
| Monitor             | 1024 x 768 pixels, ou resolução mais alta              |  |
| Plotter             | Série CG-SR , Série CG-AR                              |  |
| Conexão             | Conexão USB <sup>*1</sup> Conexão LAN                  |  |

\*1. O computador operacional deve estar conectado à Internet. Informações atualizadas e Firmware estão disponíveis conectando-se à Internet e baixando do servidor Web. Portanto, é necessário o computador conectado à Internet.

## 3. Instalação do Atualizador de Firmware Mimaki

Clique duas vezes no instalador (setup.exe) para iniciá-lo. Seguindo a tela a ser exibida, execute o trabalho de instalação.

### 4. Método Operacional

#### Registrando o produto da Mimaki

Registre o produto da Mimaki do qual você deseja receber a notificação de atualização automaticamente.

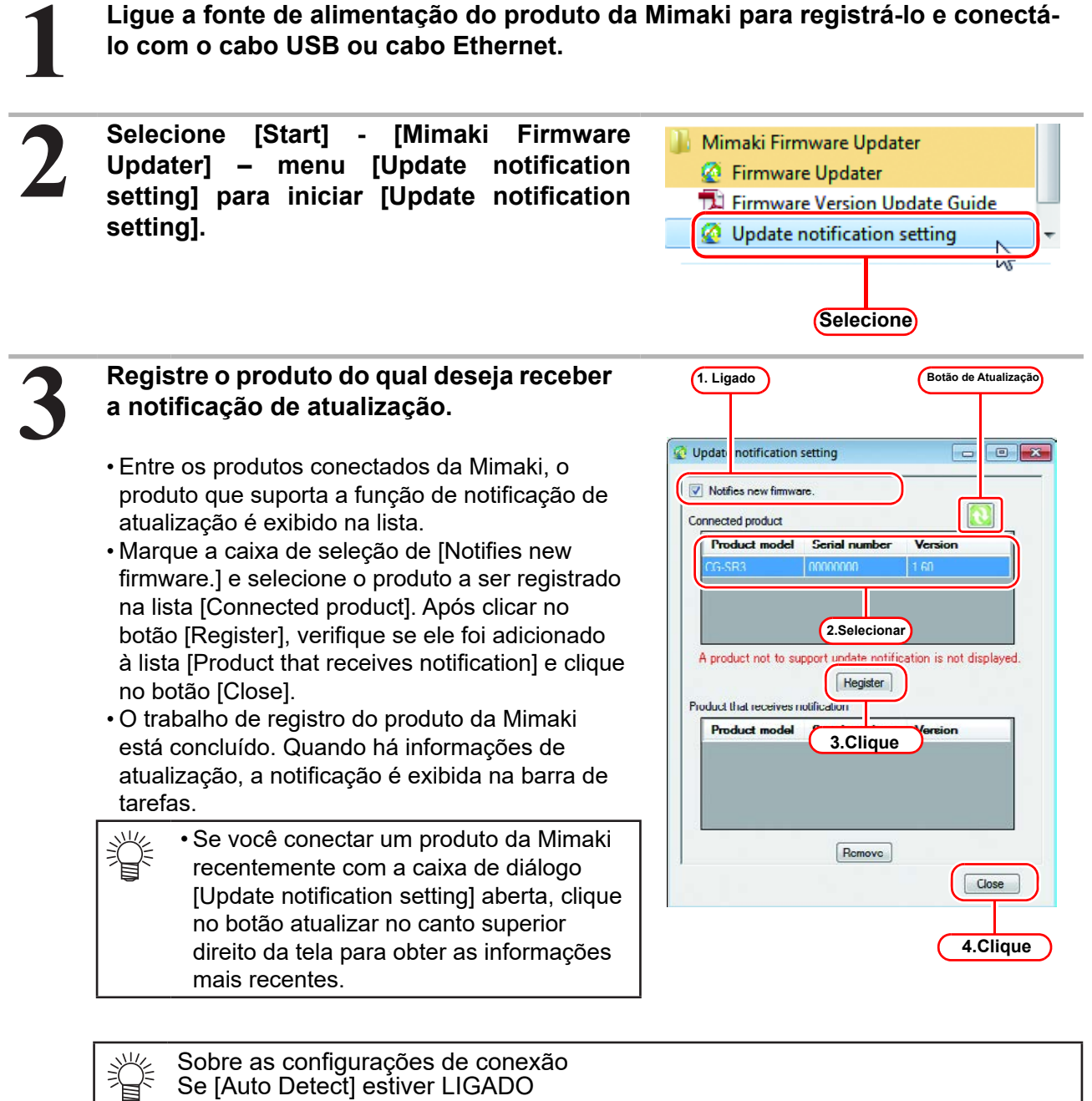

- Os dispositivos conectados ao PC são detectados automaticamente e exibidos em uma lista.
  - Se [IP address] estiver ativado
  - O endereço IP do produto é designado diretamente. Use se o produto não puder ser encontrado usando a detecção automática. Consulte o manual do produto para saber como verificar o endereço IP do produto.

Quando há a informação de atualização do firmware, a notificação é exibida na barra de tarefas.

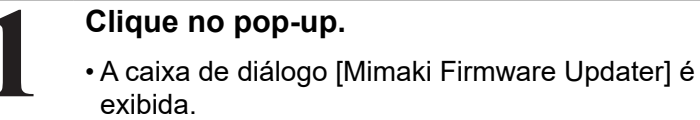

a P.4)

| O Mimaki Firmware Updater * ×<br>When you click here, update starts. |
|----------------------------------------------------------------------|
| CG-SR3(00000000)<br>1.59 -> 1.60                                     |
|                                                                      |

#### Atualizando a versão do firmware

Clique no botão [Next] na caixa de diálogo e atualize a versão do firmware seguindo o conteúdo exibido na tela.

| Winnaki Firmware Updater Welcome to Mimaki Web Service                                                                                                    | E3<br>Help(H)                            |
|----------------------------------------------------------------------------------------------------|------------------------------------------|
| Update your product firmware to the latest version.                                                                                                    |                                          |
|                                                                                                    |                                          |
| Net                                                                                                    | Cancel                                   |
| você já atualizou o firmware mais de uma vez, a tela<br>eita é exibida. Ao clicar, você pode restaurar o firmwa<br>ualizado para o status anterior à atualização. (Consult | i à Versteren Welsome to Mimaki Web Serv |

---

Você pode restaurar o firmware atualizado com o Mimaki Firmware Updater para o status anterior à atualização.

| • Quando você restaura a versão, a versão é retornada para a mais recente.              |
|-----------------------------------------------------------------------------------------|
| • Se voce atualizou a versão do lirmware varias vezes, podera restaurar a versão apenas |
| para a mais recente.                                                                    |

Clique em "Restaurar o firmware atualizado por este software para a última versão antes de atualizar". e restaure a versão do firmware seguindo o conteúdo exibido na tela.

| Î | • Este menu é exibido quando você atualiza o |
|---|----------------------------------------------|
|   | firmware mais de uma vez.                    |

| Colata yea | product finances to the latest variant. |                            |         |
|------------|-----------------------------------------|----------------------------|---------|
|            |                                         | lister with                |         |
| Bertun the | ferrows approach in the suffrage to the | ket service leftre, adatha | -Clique |
| Period and | det Senial mander                       |                            |         |
|            |                                         |                            |         |
| 05.903     | X000                                    |                            |         |

## 5. Soluções contra mensagens de erro

Esta seção descreve o conteúdo das mensagens de erro exibidas no menu pop-up na atualização do firmware e respectivas soluções.

| Mensagens de Erro                                                                                                    | Quando ocorre                                                                                | Solução                                                                                                    |  |
|----------------------------------------------------------------------------------------------------|----------------------------------------------------------------------------------------------|----------------------------------------------------------------------------------------------------|--|
| O produto não está disponível<br>para atualização.<br>Reinicie o produto e mova a<br>alavanca de fixação para trás.<br>Selecione "YES" e, em seguida,<br>ele tentará atualizar novamente.<br>Selecione "NO" e então voltará<br>para "Display of firmware<br>information". | Durante a atualização do firmware                                                            | Opere a máquina seguindo a<br>mensagem. Selecione [Yes] ou<br>[No] e tente novamente.<br>Se a falha persistir, entre em<br>contato com o atendimento ao<br>cliente ou com seu distribuidor<br>local. |  |
| Ocorreu um erro ao obter o<br>parâmetro.<br>Reinicie o produto e mova a<br>alavanca de fixação para trás.<br>Selecione "YES" e então obterá o<br>parâmetro novamente. Selecione<br>"NO" e então ele retornará à tela<br>anterior.                                         | Durante a obtenção de dados<br>atualizados                                                   |                                                                                                    |  |
| Erro detectado durante a busca de informações do firmware.                                                                                                    | Durante a verificação do firmware                                                            | Verifique a conexão da rede e<br>tente novamente.<br>Se a falha persistir, entre em<br>contato com o atendimento ao<br>cliente ou com seu distribuidor<br>local.                                     |  |
| A versão do firmware que foi<br>transmitida para a máquina<br>não corresponde à versão do<br>firmware instalada na máquina.                                                                                                    | Ao obter informações da máquina                                                              |                                                                                                    |  |
|                                                                                                    | Durante a obtenção de dados<br>atualizados                                                   |                                                                                                    |  |
| O arquivo não pode ser acessado.                                                                                                    | Ao obter informações da máquina Ao<br>atualizar o firmware                                   |                                                                                                    |  |
|                                                                                                    | Durante a atualização dos parâmetros                                                         |                                                                                                    |  |
| Detectado erro na transmissão.<br>Verifique a conexão do PC e da<br>máquina.                                                                                                    | Ao atualizar o firmware Ao atualizar o parâmetro                                             | Reinicie a operação correspondente à falha.                                                                                                    |  |
| Detectado erro no recebimento de dados.                                                                                                    | Ao obter dados de atualização Ao obter informações da máquina                                | contato com o atendimento ao cliente ou com seu distribuidor                                                                                                    |  |
| Arquivo PRM incorreto.                                                                                                    | Ao obter dados de atualização Ao<br>obter informações da máquina Ao<br>atualizar o parâmetro | local.                                                                                                    |  |
| Detectado erro de verificação.                                                                                                    | Ao obter dados de atualização Ao obter informações da máquina                                |                                                                                                    |  |
| O firmware não pode ser baixado<br>do servidor Web devido a um<br>erro.                                                                                                    | Durante a obtenção de dados<br>atualizados                                                   |                                                                                                    |  |
| Dados recebidos incorretos.                                                                                                    | Ao obter dados de atualização Ao obter informações da máquina                                |                                                                                                    |  |

| Mensagens de Erro                                                                                                    | Quando ocorre                                                                                            | Solução                                                                                                    |  |
|----------------------------------------------------------------------------------------------------|----------------------------------------------------------------------------------------------------|----------------------------------------------------------------------------------------------------|--|
| Erro detectado durante o<br>carregamento dos parâmetros<br>da máquina.<br>Reinicie a máquina pressionando<br>a tecla [REMOTE] após a<br>eliminação do erro.<br>Selecione "YES" para recarregar<br>os parâmetros.<br>Selecione "NO" para retornar à<br>etapa anterior; proceda com o<br>download de dados atualizados. | Durante a obtenção de dados<br>atualizados                                                               | Opere a máquina seguindo a<br>mensagem. Selecione [Yes]<br>ou [No] e tente novamente.<br>Se a falha persistir, entre em<br>contato com o atendimento ao<br>cliente ou com seu distribuidor<br>local.        |  |
| Detectado erro na entrada de<br>dados. Verifique a conexão<br>do PC e da máquina.                                                                                                    | Durante a obtenção de dados<br>atualizados<br>Ao obter informações da máquina<br>Ao atualizar o firmware | Verifique a conexão da máquina<br>e se suas configurações estão<br>corretas. Reinicie                                                                                                    |  |
| O firmware não pode ser<br>transmitido para a máquina, por<br>um erro.                                                                                                    | Durante a atualização do firmware                                                                        | a operação correspondente à<br>falha.<br>Se a falha persistir, entre em                                                                                                    |  |
| Erro detectado durante o envio<br>dos parâmetros. Reinicie a<br>máquina e prepare a atualização<br>dos parâmetros.                                                                                                    | Durante a atualização dos parâmetros                                                                     | contato com o atendimento ao<br>cliente ou com seu distribuidor<br>local.                                                                                                    |  |
| Falha da solicitação HTTP -<br>status 407: Autenticação do<br>Proxy Necessária.                                                                                                    | Durante a confirmação do programa<br>de atualização                                                      | Falha de autenticação do<br>servidor proxy. Verifique a<br>configuração da conta.                                                                                                    |  |
| Um endereço IP inválido foi<br>especificado.                                                                                                    | Durante a confirmação do programa<br>de atualização                                                      | Erro de configuração do<br>servidor proxy. Verifique a<br>configuração do servidor proxy.                                                                                                    |  |
| Erro de conexão da rede.<br>Verifique as configurações de<br>rede.                                                                                                    | Ao confirmar o programa de<br>atualização Ao confirmar a<br>atualização do firmware                      | Verifique se está conectado à<br>rede e repita a etapa em que a<br>mensagem de erro aparece.<br>Se a falha persistir, entre em<br>contato com o atendimento ao<br>cliente ou com seu distribuidor<br>local. |  |
| O Produto não existe. XXX                                                                                                    | Ao obter informações sobre o produto                                                                     | Não foi possível conectar ao<br>produto com o endereço IP<br>designado. Verifique se não<br>há erro no endereço IP.                                                                                         |  |